# INSIGNIA

Thank you for purchasing this high quality Insignia USB 3.0 to Gigabit Ethernet Adapter. Use this adapter to instantly connect to a 1000 Mbps network from the USB 3.0 port on your desktop or laptop computer.

## **PACKAGE CONTENTS**

- USB to Ethernet Adapter
- Driver CD
- Quick Setup Guide

## SYSTEM REQUIREMENTS

 Windows<sup>®</sup> 8.1, Windows<sup>®</sup> 8, Windows<sup>®</sup> 7, Windows Vista<sup>®</sup> OR

Mac OS 10.4.X or higher

Available USB port

## **SETTING UP THE ADAPTER**

**Note**: The driver software must be installed before you connect the adapter. The adapter does not need to be connected for the software to install. If the computer has Windows 8.1, you do not need to install the driver from the disc. The drivers are installed automatically.

## To install on a Windows PC:

**1** Insert the driver CD into your computer's disc drive. The installation wizard should open.

**Note:** If the wizard does not run automatically, locate and double-click **Run.exe** on the driver CD.

**2** Click on your operating system, then follow the on-screen instructions.

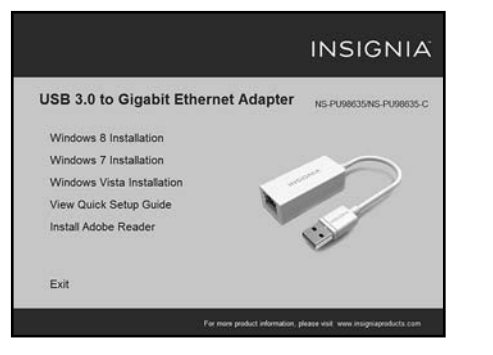

**3** When installation is complete, click **Finish**, then restart your computer.

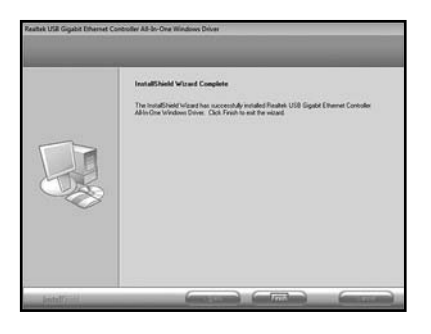

- **4** Connect the USB connector on the adapter to an open USB port on your computer.
- 5 Connect a network cable to the Ethernet port on the adapter.

### To install on a Mac:

- 1 Insert the driver CD into your computer's disc drive.
- 2 In the *Finder*, select **RTUNICv1.0.8** under *DEVICES*, then open **RTUNICv1.0.8.pkg**. The driver setup wizard opens.

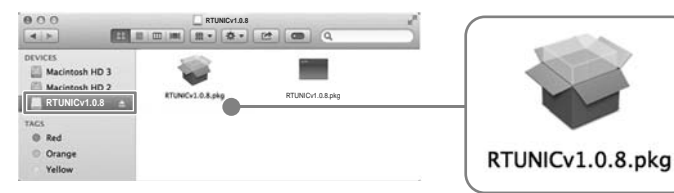

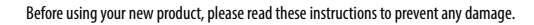

## **3** When the installer screen opens, click **Continue** to start the installation, then follow the instructions to complete the installation.

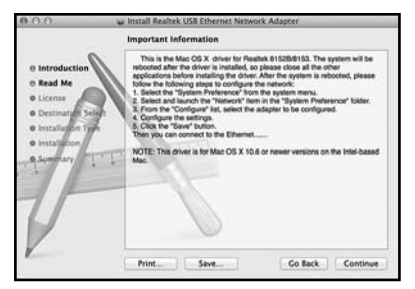

You may be prompted to enter your system username and password during installation.

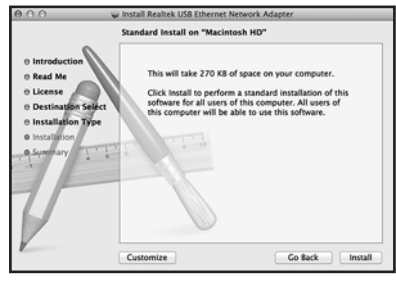

### 4 Click Install, then click Continue Installation.

**5** When installation is complete, click **Restart** to restart your computer and finish the installation.

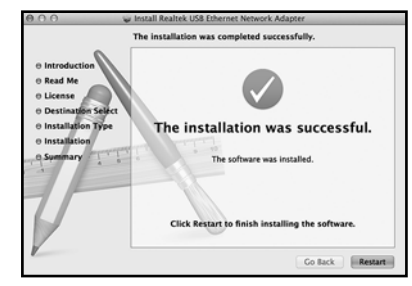

**6** Connect the USB connector on the adapter to an open USB port on your computer.

7 Connect a network cable to the Ethernet port on the adapter.

## TROUBLESHOOTING

#### My computer does not detect the adapter

- · Make sure that all of the cables are connected securely and correctly.
- Make sure that the cables are not damaged.
- Try connecting to another USB port.
- Make sure that the driver is installed.

### The driver did not install on my system

- · Make sure that the adapter and network cable are not damaged.
- To check the driver installation, go to (for Windows) Control Panel>Device Manager>Network Adapters. Look for a string like "Realtek USB GBE Family Controller."
- Install the driver again with the included installation disc.
- Temporarily shut down your firewall in case your anti-virus is preventing the installation of the driver.
- Make sure that your system is compatible with the driver. See "System Requirements" for more information.

## LEGAL NOTICES

### **FCC Information**

This device complies with Part 15 of the FCC Rules. Operation is subject to the following two conditions: (1) this device may not cause harmful interference, and (2) this device must accept any interference received, including interference that may cause undesired operation. This equipment has been tested and found to comply with the limits for a Class B digital device, pursuant to part 15 of the FCC Rules. These limits are designed to provide reasonable protection against harmful interference in a residential installation. This equipment generates, uses and can radiate radio frequency energy and, if not installed and used in accordance with the instructions, may cause harmful interference to radio communications. However, there is no guarantee that interference will not occur in a particular installation. If this equipment does cause harmful interference to radio or television reception, which can be determined by turning the equipment off and on, the user is encouraged to try to correct the interference by one or more of the following measures:

- Reorient or relocate the receiving antenna.

- Increase the separation between the equipment and receiver.
- Connect the equipment into an outlet on a circuit different from that to which the receiver is connected.
- Consult the dealer or an experienced radio/TV technician for help.

Changes or modifications not expressly approved by the part responsible for compliance could void the user's authority to operate the equipment.

### ICES-003

This Class B digital apparatus complies with Canadian ICES-003; Cet appareil numérique de la classe B est conforme à la norme NMB-003 du Canada.

## **ONE-YEAR LIMITED WARRANTY**

Visit www.insigniaproducts.com for details.

## **CONTACT INSIGNIA:**

For customer service, call 877-467-4289 (U.S. and Canada) or 01-800-926-3000 (Mexico) <u>www.insigniaproducts.com</u>

INSIGNIA is a trademark of Best Buy and its affiliated companies. Registered in some countries. Distributed by Best Buy Purchasing, LLC 7601 Penn Ave South, Richfield, MN 55423 U.S.A. ©2014 Best Buy. All rights reserved. Made in China Free Manuals Download Website <u>http://myh66.com</u> <u>http://usermanuals.us</u> <u>http://www.somanuals.com</u> <u>http://www.4manuals.cc</u> <u>http://www.4manuals.cc</u> <u>http://www.4manuals.cc</u> <u>http://www.4manuals.com</u> <u>http://www.404manual.com</u> <u>http://www.luxmanual.com</u> <u>http://aubethermostatmanual.com</u> Golf course search by state

http://golfingnear.com Email search by domain

http://emailbydomain.com Auto manuals search

http://auto.somanuals.com TV manuals search

http://tv.somanuals.com